# تاهجوم ىلع تاداەشلا ةرادإو VPN ءالمع دادعإ RV082 و RV042، RV042G و VPN RV016، RV042

فدەلا

نيب وأ ةكبشلا لخاد هؤاشنإ متي نمآ لاصتا يه (VPN) ةيرهاظلا ةصاخلا ةكبشلا نيتاه نيب نمآ قفن ءاشنإب (VPN) ةيرهاظلا ةصاخلا ةكبشلا موقت .تاكبشلا ءالمع .قفنلا لوط ىلع تانايبلا رورم ةكرحل نامألا رفوتو نيتيئاهنلا نيتطقنلا ةكبشلا ليمع رفوي .VPN لاصتا ىلإ لوصولا قح مهجنم مت نومدختسم مه VPN تاهجوم حيتت .ةنمآ ةقيرطب ىرخأ ةكبشل ةديعبلا دراوملا (VPN) ةيرهاظلا ةصاخلا .VPN ءالمعل RV0xx قلسلس

ةيفيكو (VPN) ةيرهاظلا ةصاخلا ةكبشلا ءالمعل حامسلا ةيفيك لاقملا اذه حرشي و VPN RV016 تاهجوم ىلع ءالمعلل نامألا نم ديزملا فيضي امم ،ءالمعلل تاداهشلا ةرادا .RV082 و RV042G و RV042

# قيبطتلل ةلباقلا ةزهجألا

RV016 زارطUl · RV042 زارطUl · RV042G زارطUl · RV082 زارطUl ·

جماربلا رادصإ

4.2.1.02 رادصإلا ·

### نوبز VPN تقلخ

Cisco QuickVPN. ليمع 50 ىلإ لصي ام هجوملا معدي :ةظحالم

VPN Client رتخاو بيولا ىل قدنتسملا نيوكتلا قادأ ىل لوخدلا لجس .1 قوطخلا :VPN قكبش ليمع لوصو ةحفص رهظت .Access

| VPN Client Access                      |                      |  |
|----------------------------------------|----------------------|--|
| Username :                             |                      |  |
| New Password :                         |                      |  |
| Confirm New Password :                 |                      |  |
| Allow Password Change :                | 🔘 Yes 🔍 No           |  |
| Active :                               |                      |  |
|                                        | Add to list          |  |
|                                        | *                    |  |
|                                        | *                    |  |
|                                        | Delete Add New       |  |
| Certificate Management                 |                      |  |
| Generate New Certificate :             | Generate             |  |
| Export Certificate for Administrator : | Export for Admin     |  |
| Export Certificate for Client          | Export for Client    |  |
| Laport Octificate in Orient .          |                      |  |
| Import Certificate :                   | Browse               |  |
|                                        | Import               |  |
| Existing Certificate :                 | RV042G_0101_0000.pem |  |
| Save Cancel                            |                      |  |

| VPN Client Access                   |                |
|-------------------------------------|----------------|
| Username :                          | username1      |
| Confirm New Password :              | •••••          |
| Allow Password Change :<br>Active : | © Yes          |
|                                     | Add to list    |
|                                     |                |
|                                     | Delete Add New |

.VPN ليمعل بولطملا مدختسملا مسا لخدأ ،مدختسملا مسا لقح يف .2 ةوطخلا

اەمدختسي يتلا ةبولطملا رورملا ةملك لخدأ ،ةديدجلا رورملا ةملك لقح يف .3 ةوطخلا لوخدلا ليجستل VPN ليمع.

ةملك قيقدت ضارغأل ةملك ەسفن لاا ،لاجم ديدج ةملك ديكأت لا يف تلخد .4 ةوطخلا.

حامسلل ءاقتنالل معن رز قوف رقنا ،رورملا ةملك رييغتب حامسلا لقح يف .5 ةوطخلا .ال قوف رقنا ،الإو .لبقتسملا يف رورملا ةملك تارييغتب

.VPN لاصتا مادختسال ازهاجو اطشن مدختسملا لعجل Active رايتخالا ةناخ ددح .6 ةوطخلا

| VPN Client Access                                      |            |       |   |
|--------------------------------------------------------|------------|-------|---|
| Username :<br>New Password :<br>Confirm New Password : |            |       |   |
| Allow Password Change :<br>Active :                    | Yes        | No    |   |
| username1=>Active                                      | Delete Ado | d New | * |

ةمئاقلا ىلإ ديدجلا ليمعلا ةفاضإل ةمئاقلا ىل قفاضا قوف رقنا .7 ةوطخلا.

نيوكتلا ءاەنإل ظفح قوف رقنا .8 ةوطخلا.

## تاداەشلا ةرادإ

نامألاا نم ديزم ىلع لوصحلاب (VPN) ةيرهاظلا ةصاخلا تاكبشلل تاداهشلا حمست كنكمي ،تاداهشلا ةرادا تحت .لاصتالا ةقداصمل ةحلاص ةيصخش ةداهش مادختساب رتويبمك زاهج ىلع ةداهشلا هذه تيبثتب ليمعلا موقيس .ليمع لكل ةداهش ءاشنإ نييئاهنلا نيمدختسملل هؤاشنا مت جمانرب وهو ،عيرسلا VPN ليغشتب موقي VPN ءالمعل تاداهشلا ةرادا ةيفيك مسقلا اذه حرشي .VPN ةكبشب دعب نع لاصتالل RV082 VPN.

.Cisco.com نم اناجم Cisco QuickVPN ةكبش رفوتت :ةظحالم

VPN > VPN Client رتخاو بيولا ىلٍ ةدنتسملا نيوكتلا ةادأ ىلٍ لوخدلا لجس .1 ةوطخلا :VPN ةكبش ليمع لوصو ةحفص رهظت .Access

| VPN Client Access                      |                      |  |
|----------------------------------------|----------------------|--|
| Username :                             |                      |  |
| New Password :                         |                      |  |
| Confirm New Password :                 |                      |  |
| Allow Password Change :                | 🔘 Yes 🔍 No           |  |
| Active :                               |                      |  |
|                                        | Add to list          |  |
|                                        | *                    |  |
|                                        | <b>*</b>             |  |
|                                        | Delete Add New       |  |
| Certificate Management                 |                      |  |
| Generate New Certificate :             | Generate             |  |
| Export Certificate for Administrator : | Export for Admin     |  |
| Export Certificate for Client          | Export for Client    |  |
| Laport Octificate in Orient .          |                      |  |
| Import Certificate :                   | Browse               |  |
|                                        | Import               |  |
| Existing Certificate :                 | RV042G_0101_0000.pem |  |
| Save Cancel                            |                      |  |

| Certificate Management                 |                      |
|----------------------------------------|----------------------|
| Generate New Certificate :             | Generate             |
| Export Certificate for Administrator : | Export for Admin     |
| Export Certificate for Client :        | Export for Client    |
| Import Certificate :                   | Browse               |
|                                        | Import               |
| Existing Certificate :                 | RV042G_0101_0000.pem |
| Save Cancel                            |                      |

.ءاشنإ قوف رقنا ،ةديدج ةداهش ءاشنإل .2 ةوطخلا

| The new certificate will replace the old one. Do you want to continue? |
|------------------------------------------------------------------------|
| OK Cancel                                                              |

ةداەشلاب ةديدجلا ةداەشلا لادبتسال قفاوم ىلع رقنا ،ديدجلا راطإلا يف .3 ةوطخلا .ةميدقلا

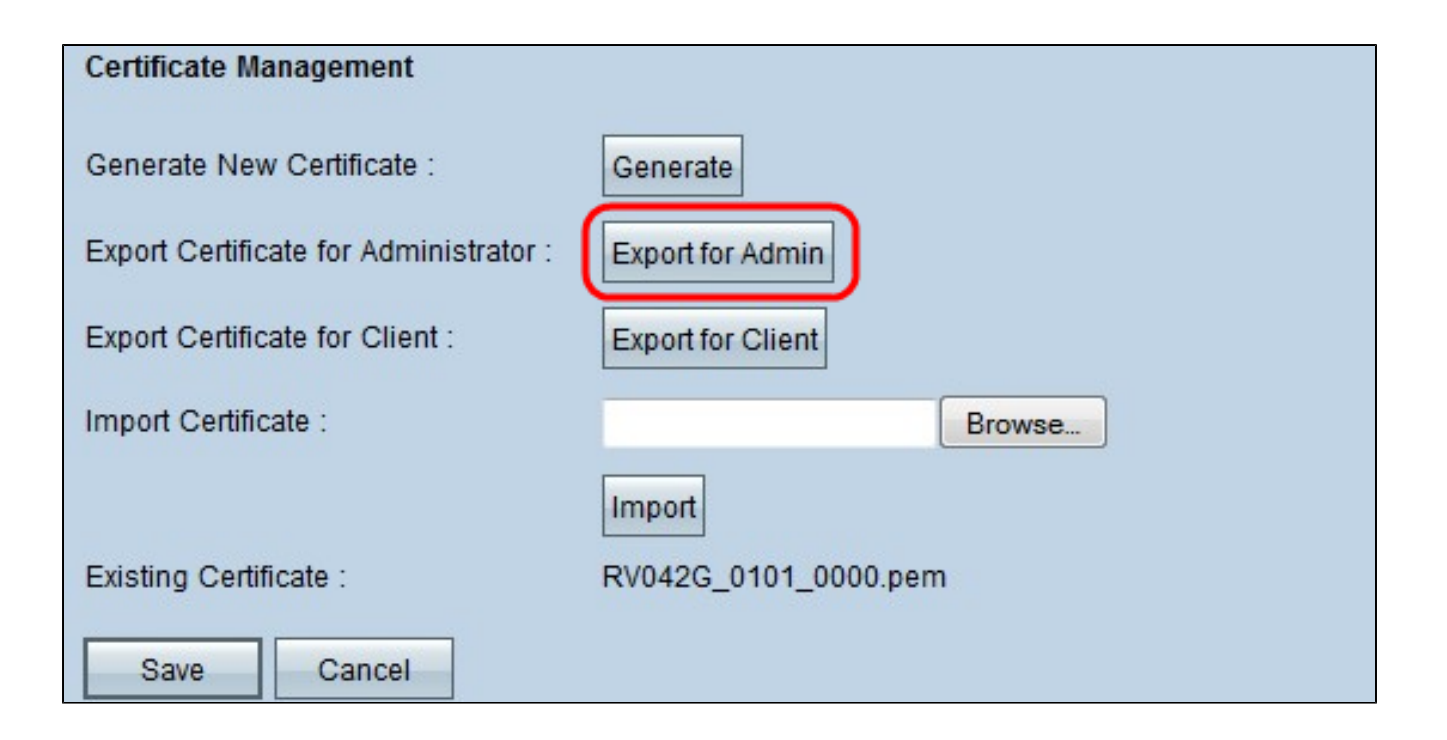

ظفح ىلٍ كلذ يدؤي .لوؤسملل ريدصت ىلع رقنا ،لوؤسمل ةداەش ريدصتل .4 ةوطخلا .يطايتحالا خسنلا ضارغأل ةداەشلا نم ةخسن

| Certificate Management                 |                      |
|----------------------------------------|----------------------|
| Generate New Certificate :             | Generate             |
| Export Certificate for Administrator : | Export for Admin     |
| Export Certificate for Client :        | Export for Client    |
| Import Certificate :                   | Browse               |
|                                        | Import               |
| Existing Certificate :                 | RV042G_0101_0000.pem |
| Save Cancel                            |                      |

ليمعل ةداهش اذه ردصي .ليمعلل ريدصت قوف رقنا ،ليمعل ةداهش ريدصتل .5 ةوطخلا زاهج ىلع Cisco QuickVPN جمانرب ىلع كلذ دعب ةداهشلا هذه تيبثت متيو .VPN .ليمعلل ةقداصم رفوتو ليمعلا رتويبمكلا

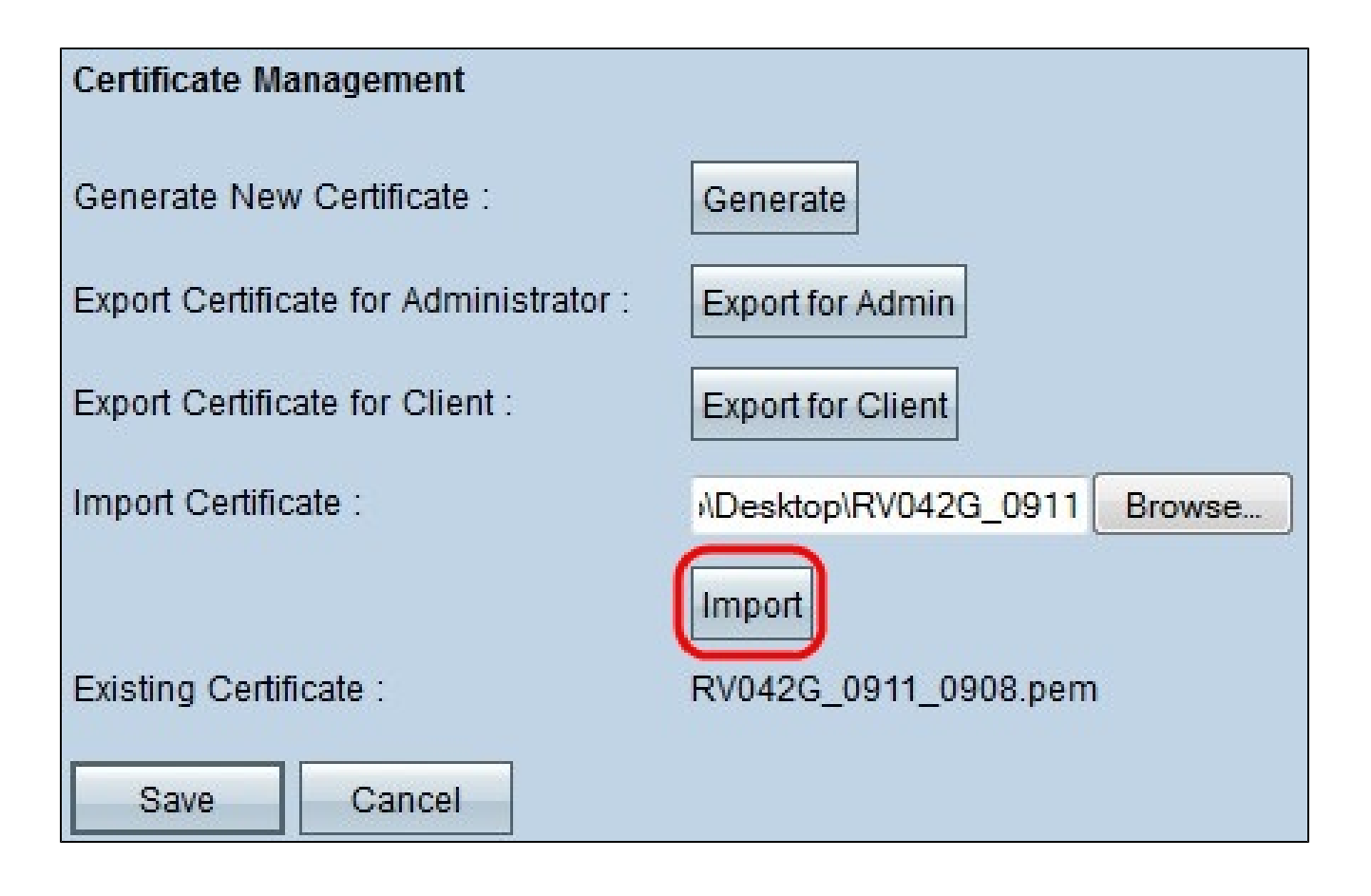

.صيخرتلا فلم ناكم ددجو حفصت ىلع رقنا ،صيخرت داريتسال .6 ةوطخلا

داريتسال داريتسإ رقنا ،صيخرتلا فلم ناكم ديدحتب موقت نأ دعب .7 ةوطخلا .صيخرتلا

ايلاح ةدوجوملا ةداەشلا ةدوجوملا ةداەشلا نيبت :ةظحالم.

نيوكتلا ءاەنإل ظفح قوف رقنا .8 ةوطخلا.

ةمجرتاا مذه لوح

تمجرت Cisco تايان تايانق تال نم قعومجم مادختساب دنتسمل اذه Cisco تمجرت ملاعل العامي عيمج يف نيم دختسمل لمعد يوتحم ميدقت لقيرشبل و امك ققيقد نوكت نل قيل قمجرت لضفاً نأ قظعالم يجرُي .قصاخل امهتغلب Cisco ياخت .فرتحم مجرتم اممدقي يتل القيفارت عال قمجرت اعم ل احل اوه يل إ أم اد عوجرل اب يصوُتو تامجرت الاذة ققد نع اهتي لوئسم Systems الما يا إ أم الا عنه يل الان الانتيام الال الانتيال الانت الما